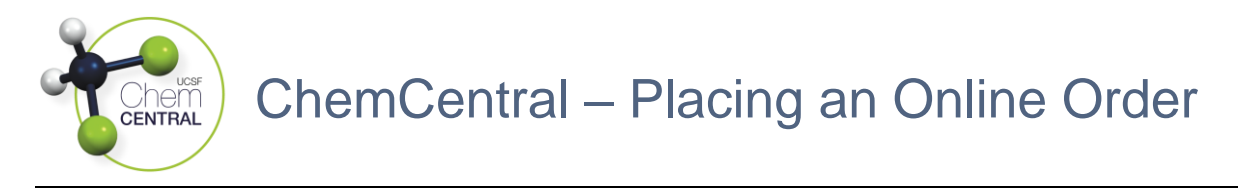

- 1. Log-in to the RSS Platform homepage (app.riskandsafety.com)
- 2. Select the ChemCentral store based on your lab's location as each ChemCentral location carries a different selection of products
  - a. "Weill" is for the Weill Neurosciences Building at Mission Bay

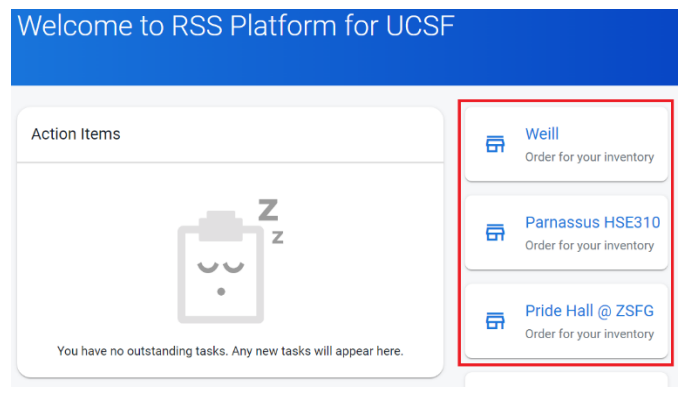

- 3. Search for a product in the <u>Search by name, product number</u> field and click the product name
  - For a list of available products, select "My Cart" and click the "Shop for products" button

|   |                                    | Q Search by name, product number |                              |                    |
|---|------------------------------------|----------------------------------|------------------------------|--------------------|
|   |                                    | 1 Review Cart                    | 2 Checkout                   | — 3 Order Complete |
| Ĕ | My Cart<br>edit order and checkout | -                                | Your shopping cart is empty. |                    |

- 4. Select the quantity to be purchased in the <u>Quantity</u> field and click the "Add to Cart \$[Price]" button, where [Price] reflects the product's total price amount
- 5. Repeat **Steps 3-4** for every additional product to be purchased, otherwise, click the *Cart* icon then the "Checkout" button
  - a. Only one fund can be used per cart so create separate carts if necessary
- Select the chemical inventory you are purchasing products for in the <u>Account</u> field then the fund name in the <u>Funds</u> field, choose the preferred receiving method as applicable, and click the "Place Order" button